# ΥΠΟΒΟΛΗ ONLINE ΑΙΤΗΣΕΩΝ 2014 (Οδηγίες προς τον Αιτούντα)

#### ΠΕΡΙΕΧΟΜΕΝΑ

| 1. Διαδικασίας Εγγραφής         | 3 |
|---------------------------------|---|
| 2. Διαδικασίας απώλειας κωδικού | 6 |

#### **ΟΝLINE ΥΠΗΡΕΣΙΕΣ 2014**

#### 1. Διαδικασίας Εγγραφής

Ο χρήστης μεταβαίνει στην ηλεκτρονική διεύθυνση https://osde2014.dikaiomata.gr

| 📋 Ενιαία Αίτηση Ε | laχuanς 2 ×                                                                                                    |                       | (UPP) |
|-------------------|----------------------------------------------------------------------------------------------------|-----------------------|-------|
| ⇒ C fi            | https://osde2014.dikaiomata.gr/                                                                                                    | a (                   | 9     |
|                   |                                                                                                    |                       |       |
|                   | Ενιαία Αίτηση Ενίσχυσης 2014                                                                                                    |                       |       |
|                   | Εγγραφή στην υπηρεσία ή αλλαγή κωδικού                                                                                                    |                       |       |
|                   | Για εγγραφή δικαιούχου στην υπηρεσία πατήστε εδώ.<br>Για αλλαγή του κωδικού πρόσβασης (π.χ. σε περίπτωση απώλειας του), πατήστε εδώ.                                                                                                    |                       |       |
|                   | Χρήση της υπηρεσίας                                                                                                    |                       |       |
|                   | Για άμεση χρήση της εφαρμογής, πατήστε εδώ. <b>Για την σωστή λειτουργία της εφαρμογής, είναι απαραίτητη η χρήση μοντέρνου πλοηγού</b><br>διαδικτύου, π.χ. Google Chrome ή Firefox ή Internet Explorer έκδοσης 10 και άνω. Συνιστούμε την χρήση του Firefox, που εγκαθίσταται εντελώς δωρεάν<br>από εδώ. |                       |       |
|                   | Εγχειρίδιο διαδικασίας εγγραφής                                                                                                    |                       |       |
|                   | Το εγγειοίδιο εγγοαφής στην εφαριογή είναι διαθέσμιο εδώ                                                                                                    | and the second second |       |

Από την συγκεκριμένη φόρμα έχει δυνατότητα να κάνει εγγραφή για υποβολή online, να αλλάξει τον κωδικό πρόσβασης, να κάνει χρήση της εφαρμογής Ενιαίας Αίτησης Ενίσχυσης 2014 (εφόσον έχει κάνει εγγραφή και έχει γίνει και ταυτοποίηση από ΟΠΕΚΕΠΕ), να κατεβάσει το εγχειρίδιο χρήσης.

Ο χρήστης μεταβαίνει στην ηλεκτρονική διεύθυνση https://osde2014.dikaiomata.gr/registration με το πάτημα της 1<sup>ης</sup> επιλογής «Για εγγραφή δικαιούχου στην Υπηρεσία Πατήστε εδώ», η οποία οδηγεί στην αίτηση εγγραφής για την ενεργοποίηση των online EAE.

Η Online Υπηρεσία Ηλεκτρονικής Υποβολής της Ενιαίας Αίτησης Ενίσχυσης 2014 είναι ενεργή MONO:

Α) Για παραγωγούς που έχουν υποβάλει Ενιαία Αίτηση Ενίσχυσης 2013 και δεν έχουν δηλώσει στην Ενιαία Αίτηση Ενίσχυσης 2013 αγροτεμάχια που ανήκουν σε άλλη πύλη εισαγωγής και επίσης δεν δηλώνουν ζωικό κεφάλαιο. (Παραγωγοί που έχουν Ενιαία Αίτηση Ενίσχυσης 2013 και είτε έχουν ζωικό κεφάλαιο, είτε έχουν συμπληρωματικό αγροτεμάχιο σε άλλη πύλη εισαγωγής, δεν έχουν δυνατότητα υποβολής OnLine Ενιαίας Αίτησης Ενίσχυσης 2014).

Β) Για παραγωγούς που δεν έχουν υποβάλει Ενιαία Αίτηση Ενίσχυσης 2013.

Στην φόρμα που εμφανίζεται καλείται να συμπληρώσει τα στοιχεία που απαιτούνται, ώστε να

εγγραφεί στην υπηρεσία Online EAE 2014.

# ΠΡΟΣΟΧΗ:

.

- Ο αριθμός κινητού τηλεφώνου και η διεύθυνση email είναι απαραίτητα.
- Ο κωδικός χρήστη πρέπει να αποτελείται από τουλάχιστον 6 αγγλικούς χαρακτήρες ή και νούμερα. Μπορεί επίσης να χρησιμοποιήσει ένα από τα σύμβολα # ή \_.

| Ξγγραφή νέου χρήστη Απά                                  | υλεια κωδικού                                                                 |         |  |  |  |  |
|----------------------------------------------------------|-------------------------------------------------------------------------------|---------|--|--|--|--|
| Στοιχεία δικαιούχου                                      |                                                                               |         |  |  |  |  |
| Αν είστε ήδη εγγεγραμένος χρ<br>συμπληρώστε τα παρακάτω: | ήστης, πατήστε ε <mark>δ</mark> ώ για να χρησιμοποιήσετε την εφαρμογή. Αλλιώς | O DEKES |  |  |  |  |
| Όνομα:                                                   | Ονομα χρήστη                                                                  |         |  |  |  |  |
| Επώνυμο:                                                 | Επώνυμο χρήστη                                                                |         |  |  |  |  |
| Όνομα Πατρός:                                            | Ονομα Πατρός χρήστη                                                           |         |  |  |  |  |
| ΑΦΜ Δικαιούχου:                                          | Αριθμός φορολογικού μητρώου                                                   |         |  |  |  |  |
| Αριθμός δελτίου ταυτότητας:                              | Αριθμός δελτίου ταυτότητας                                                    |         |  |  |  |  |
| Κινητό τηλέφωνο:                                         | Κινητό τηλέφωνο: Κινητό τηλέφωνο                                              |         |  |  |  |  |
| E-mail <mark>δ</mark> ιεύθυνση:                          | ύθυνση: Ε-mail διεύθυνση                                                      |         |  |  |  |  |
| Κωδικός χρήστη:                                          | Κωδικός χρήστη                                                                |         |  |  |  |  |
| Κωδικός χρήστη (επανάληψη):                              | Κωδικός χρήστη (επανάληψη)                                                    |         |  |  |  |  |
| Για λόγους ασφαλείας, πληκτρ                             | ολογήστε επίσης το κείμενο των δύο παρακάτω εικόνων:                          |         |  |  |  |  |
| ίστε ήδη εννενραμένος γρήστης πα                         | άνοιμοφας και τοποιμοτιστικά της εφοριμονό.                                   |         |  |  |  |  |

Αφού καταχωρήσει τα πεδία, επιλέγει το πλήκτρο εμφανίζεται το παρακάτω μήνυμα.

Ευχαριστούμε για την εγγραφή σας - σας αποστείλαμε ειδικό e-mail με περαιτέρω οδηγίες. Αν δεν βλέπετε το e-mail, ελέγξτε τον φάκελο ανεπιθύμητης αλληλογραφίας (spam/junk folder).

Πατήστε εδώ για επιστροφή.

Αφού κάνει σύνδεση στο ηλεκτρονικό του ταχυδρομείο, θα λάβει ένα email της παρακάτω μορφής:

каі

# Επιβεβαίωση ορισμού στοιχείων για την Ενιαία Αίτηση Ενίσχυσης 2014

Λάβαμε αίτημα ορισμού στοιχείων για την Ενιαία Αίτηση Ενίσχυσης 2014, με τα παρακάτω στοιχεία:

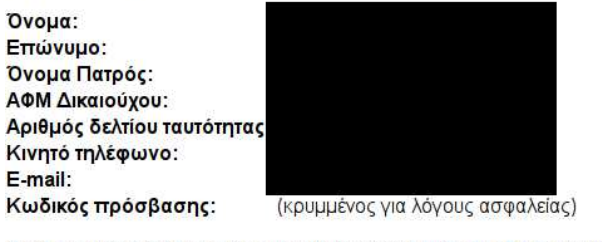

Αν τα δεδομένα αυτά είναι σωστά, παρακαλούμε πατήστε εδώ για επιβεβαίωση.

- Τυπωμένο αυτό το κείμενο
- Ταυτότητα
- (Μόνο σε περίπτωση εξουσ. αντιπρ.) Εξουσιοδότηση
- (Μόνο σε περίπτωση εξουσ. αντιπρ.) Ταυτότητα αντιπροσώπου

Μπορείτε να παρατηρήσετε, ότι ο κωδικός πρόσβασης δεν εμφανίζεται για λόγους ασφάλειας στο email.

Στην συνέχεια ο OnLine χρήστης επιλέγει πατήστε εδώ και αυτόματα μεταβαίνει στην παρακάτω φόρμα.

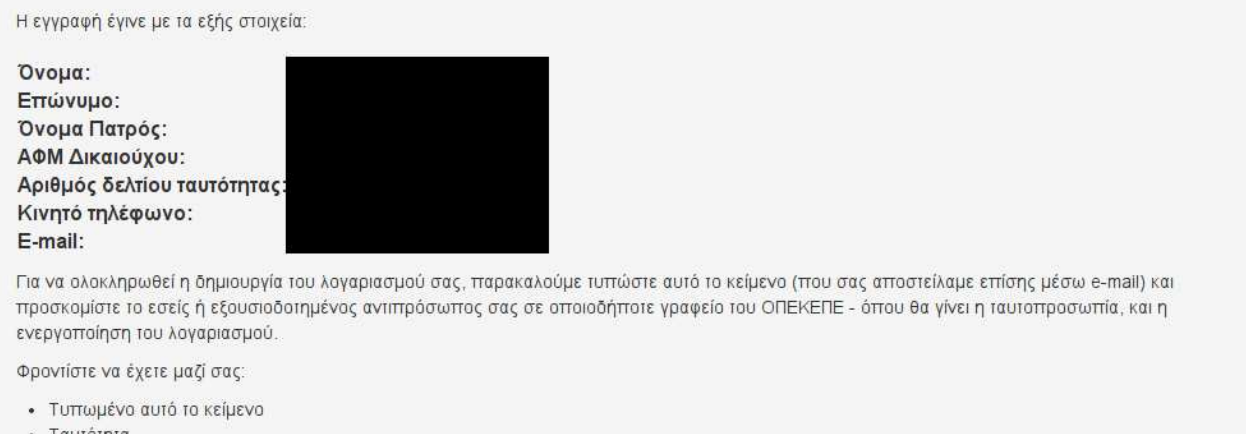

- Ταυτότητα
- (Μόνο σε περίπτωση εξουσ. αντιπρ.) Εξουσιοδότηση
- (Μόνο σε περίπτωση εξουσ. αντιπρ.) Ταυτότητα αντιπροσώπου

Πατήστε εδώ για επιστροφή

Αφού εγγραφεί με επιτυχία, αυτόματα λαμβάνει και email επιβεβαίωσης με την παρακάτω μορφή:

#### Δημιουργία λογαριασμού Ενιαίας Αίτησης Ενίσχυσης

Η εγγραφή έγινε με τα εξής στοιχεία:

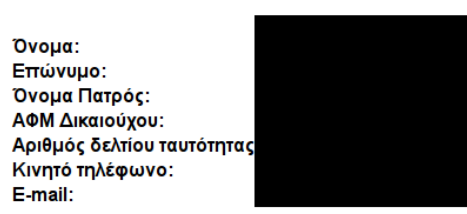

Για να ολοκληρωθεί η δημιουργία του λογαριασμού σας, παρακαλούμε τυπώστε αυτό το κείμενο (που σας αποστείλαμε επίσης μέσω e-mail) και προσκομίστε το εσείς ή εξουσιοδοτημένος αντιπρόσωπος σας σε οποιοδήποτε γραφείο του ΟΠΕΚΕΠΕ - όπου θα γίνει η ταυτοπροσωπία, και η ενεργοποίηση του λογαριασμού.

Φροντίστε να έχετε μαζί σας

- Τυττωμένο αυτό το κείμενο
- Ταυτότητα
- (Μόνο σε περίπτωση εξουσ. αντιπρ.) Εξουσιοδότηση
  (Μόνο σε περίπτωση εξουσ. αντιπρ.) Ταυτότητα αντιπροσώπου

Για την ενεργοποίηση των κωδικών θα ακολουθεί διαδικασία προσέλευσης των παραγωγών ή εξουσιοδοτημένων αντιπροσώπων τους στα Γραφεία του ΟΠΕΚΕΠΕ για την ταυτοπροσωπία, αφότου έχει δημιουργήσει το λογαριασμό. Σε κάθε γραφείο θα υπάρχουν υπάλληλοι οι οποίοι θα ελέγχουν τις αιτήσεις λήψης κωδικών, όπου θα έχουν ήδη δημιουργήσει οι χρήστες από το προηγούμενο βήμα, αλλά θα είναι ανενεργοί. Μετά την ταυτοποίηση, θα ενεργοποιούν τον αντίστοιχο λογαριασμό.

#### 2. Διαδικασίας απώλειας κωδικού

Σε περίπτωση που ο χρήστης έχει λάβει κωδικό ενεργοποίησης, αλλά τον έχει χάσει, μπορεί να επιλέξει την παρακάτω φόρμα.

| γγραφή νέου χρήστη     | Απώλεια κωδικού                             |      |
|------------------------|---------------------------------------------|------|
| Ξεχάσατε τον κωδικό α  | <b>τας;</b> Μπορείτε να τον επανορίσετε, αν |      |
| Ͽυμάστε το e-mail σας; | E-mail ້ວເຮບ່ອນvອກ                          | o u  |
| Ξβαλα παραπάνω το e-m  | ail μου και                                 | CKE? |
| θέλω να επανορίσω τ    |                                             |      |

Συμπληρώνει το email που δήλωσε κατά την εγγραφή του και επιλέγει το πλήκτρο ...θέλω να επανορίσω τον κωδικό μου . Αυτόματα εμφανίζεται το παρακάτω μήνυμα .

Σας αποστείλαμε ειδικό e-mail με περαιτέρω οδηγίες για την αλλαγή του κωδικού σας.

Αν δεν βλέπτετε το e-mail, ελέγξτε τον φάκελο ανεπιθύμητης αλληλογραφίας (spam/junk folder).

Πατήστε εδώ για επιστροφή.

Αφού κάνει σύνδεση στο ηλεκτρονικό του ταχυδρομείο, θα λάβει ένα email της παρακάτω μορφής:

# Αλλαγή κωδικού για την Ενιαία Αίτηση Ενίσχυσης

Για να ορίσετε τον νέο κωδικό του λογαριασμού σας, παρακαλούμε πατήστε εδώ

| Στην | συνέχεια | 0 | χρήστης | επιλέγει | πατηστε εοω | каі | αυτόματα | μεταβαίνει | στην | παρακάτω |
|------|----------|---|---------|----------|-------------|-----|----------|------------|------|----------|
| φόρμ | а.       |   |         |          |             |     |          |            |      |          |

| Κωδικός χρήστη           |  |
|--------------------------|--|
| Και εδώ για επιβεβαίωση: |  |
| Κωδικός χρήστη           |  |
| [                        |  |

Δηλώνει το νέο κωδικό που επιθυμεί και επιλέγει Ορισμός νέου κωδικού. Λαμβάνει το παρακάτω μήνυμα.

Η αλλαγή κωδικού ολοκληρώθηκε.Πατήστε εδώ για επιστροφή.